## **Retornar Alunos de Trancamento**

| Sistema            | SIGAA                        |  |
|--------------------|------------------------------|--|
| Módulo             | Formação Complementar        |  |
| Usuários           | Gestor Formação Complementar |  |
| Perfil             | Gestor Formação Complementar |  |
| Última Atualização | <pre>ver('', false);</pre>   |  |

Neste manual explicaremos como o usuário poderá retornar alunos com status TRANCADO, que não possuem trancamento no ano/período atual, para o status ATIVO. Para realizar a operação, o usuário deverá *acessar o SIGAA*  $\rightarrow$  *Módulos*  $\rightarrow$  *Formação Complementar*  $\rightarrow$  *Aluno*  $\rightarrow$  *Movimentação do Aluno*  $\rightarrow$  *Retornar Alunos de Trancamento*.

O sistema irá exibir a lista de discentes que estão com o status TRANCADO, como mostrado a seguir:

| DISCENTES TRANCADOS (547) |                  |                  |                            |                       |  |
|---------------------------|------------------|------------------|----------------------------|-----------------------|--|
|                           | Matrícula        | Nome             |                            | Curso                 |  |
| <b>~</b>                  | Selecionar Todos |                  |                            |                       |  |
| <b>~</b>                  | 200400004        | NOME DO DISCENTE |                            | GEOLOGIA              |  |
|                           | 200600002        | NOME DO DISCENTE |                            | QUIMICA               |  |
| <b>~</b>                  | 2009000060       | NOME DO DISCENTE |                            | LETRAS                |  |
|                           | 2009000000       | NOME DO DISCENTE |                            | TURISMO               |  |
| <b>~</b>                  | 2009000008       | NOME DO DISCENTE |                            | CIÊNCIAS E TECNOLOGIA |  |
|                           | 2009000005       | NOME DO DISCENTE |                            | SERVICO SOCIAL        |  |
| <b>~</b>                  | 200700000        | NOME DO DISCENTE |                            | QUIMICA               |  |
|                           | 2009000004       | NOME DO DISCENTE |                            | MATEMATICA            |  |
| <b>~</b>                  | 200700008        | NOME DO DISCENTE |                            | MATEMATICA            |  |
|                           | 200300000        | NOME DO DISCENTE |                            | ENGENHARIA QUIMICA    |  |
|                           |                  |                  | Cancelar Confirmar retorno |                       |  |

Graduação

Figura 1: Discentes Trancados.png

Devido à extensão da listagem, exibiremos apenas os 10 primeiros discentes.

O usuário poderá optar por selecionar um ou mais discentes dessa lista. Para todos, clique no box referente à **Selecionar Todos**.

Clique em *Cancelar* caso desista de realizar a operação.

Clique em **Confirmar Retorno** para que os discentes trancados passem a ter o status ATIVO.

O sistema irá retroceder ao *Menu de Graduação* e a seguinte mensagem de confirmação será exibida:

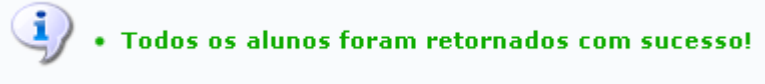

Figura 2: Mensagem de Confirmação.png

Bom Trabalho! << Voltar - Manuais do SIGAA